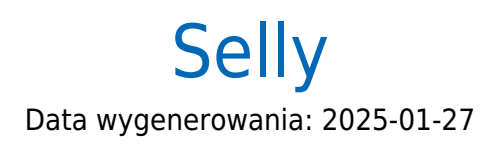

https://developers.autopay.pl/online/integratorzy/selly

| Instrukcja aktywacji Płatności Selly | 3 |
|--------------------------------------|---|
| Główne funkcje                       | 3 |
| Logowanie                            | 3 |
| Przesłanie formularza                | 4 |
| Wervfikacia                          | 7 |
| Subskrypcje                          | 8 |

## Instrukcja aktywacji Płatności Selly

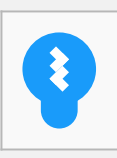

Zanim przejdziesz do aktywacji płatności, upewnij się, że Twój sklep został odpowiednio przygotowany – czy ma regulamin, dodaną minimalną wymaganą liczbę produktów oraz odpowiednie treści we wszystkich zakładkach. Więcej informacji o tym, jak przygotować sklep na wdrożenie płatności znajdziesz w naszym <u>poradniku</u>.

#### Główne funkcje

Płatności Selly umożliwią klientowi Twojego sklepu zlecenie płatności z wykorzystaniem wielu popularnych metod, w tym:

- Pay by link
- płatność kartą Visa, Mastercard, Maestro
- BLIK
- Google Pay
- płatność odroczona
- raty online

#### Logowanie

- Zaloguj się do swojego panelu administracyjnego w serwisie selly.pl (jeśli jeszcze nie masz konta, możesz się zarejestrować pod tym linkiem: <u>https://www.selly.pl/zalozenie-sklepu-internetowego/</u>).
- Wejdź w zakładkę Konfiguracja → Formy płatności.
- Kliknij **Edytuj** przycisk widoczny po prawej stronie w wierszu z logotypem Autopay i nagłówkiem Szybkie płatności internetowe.

| Stukaj        | zannowneima | ~            | Scoral Rocordan   | ~                   | armed bu      | AURUL              | ~ ~                               | Addition Records                   | 65                  |           |
|---------------|-------------|--------------|-------------------|---------------------|---------------|--------------------|-----------------------------------|------------------------------------|---------------------|-----------|
| Konfi<br>Form | guracja.    | Formy pła    | atności           |                     |               |                    |                                   |                                    |                     |           |
| ID            | Pozycja     | Platność     |                   | Szablon             | listu         | Koszt<br>platności | Wartość<br>produktów<br>minimalna | Wartość<br>produktów<br>maksymalna | Parametry<br>Waluty | Ozialanie |
| 29            | 0           | Szybkie płat | ności internetowe | platnos<br>elektror | ci-<br>iiczne |                    |                                   |                                    | □<br>aktywny        | Edytuj    |
|               |             | - nuu        | opuy              |                     |               |                    |                                   |                                    |                     |           |

• Na następnej stronie kliknij przycisk **Zmiana danych widoczny w sekcji Konfiguracja** (zaznaczona czerwoną ramką), a trafisz na ekran z formularzem aktywacyjnym do uzupełnienia.

| Z Zmiana danych O Kanały płatności (29)                |
|--------------------------------------------------------|
|                                                        |
| Tytuł przelewu/wpłaty: Zamówienie nr (#ZAMOWIENIE_NR#) |
| 🕏 Weryfikacja rejestracji 🖻 Weryfikacja danych serwisu |
|                                                        |

### Przesłanie formularza

• Wypełnij formularz poprawnymi i prawdziwymi danymi.

To moment, w którym możesz zadecydować o tym, jakie metody płatności chcesz mieć dostępne w swoim sklepie (np. płatność kartą) oraz aktywować możliwość realizacji zwrotów w panelu Selly.

| Terli Aleg      | Szukaj zamówienia                                                               | Q Szukaj klienta Q Szuk                                                                                             | laj produktu Q                                                              | • wybierz kategorie •                                                                            | *             |
|-----------------|---------------------------------------------------------------------------------|----------------------------------------------------------------------------------------------------|-----------------------------------------------------------------------------|--------------------------------------------------------------------------------------------------|---------------|
| 😝 admin 🛛 🙂     | Platność Autopay.                                                               | Reiestracia partnera dla sklepu: Skl                                                                                | ep podstawowy                                                               |                                                                                                  |               |
| f Start         |                                                                                 |                                                                                                    |                                                                             |                                                                                                  |               |
| 🦉 Sprzedał      | Formy platnosici                                                                |                                                                                                    |                                                                             |                                                                                                  |               |
| 🥕 Aukcje        | Dame podstawowe                                                                 |                                                                                                    |                                                                             |                                                                                                  |               |
| 🔶 Asortyment.   | Dane serwisu                                                                    |                                                                                                    |                                                                             |                                                                                                  |               |
| 😖 Marketing     | Sklep: Sklep podstawowy 👻                                                       |                                                                                                    |                                                                             |                                                                                                  |               |
| 👅 Treici        | Nazwa serwisu:                                                                  | Sklep internetowy Selly                                                                                             | Waluta serwisu:                                                             | PLN                                                                                              | •             |
| 🔑 Narzędzia     | Adres URL skdepu:                                                               | Akraeteesana doralaasa                                                                                              | Czy dla serwisu ma być<br>dostępna opcja platności                          | ● tak ○ nie                                                                                      |               |
| 🙆 Importy       |                                                                                 | a zainstalowanym certyfikatem SSI.                                                                                  | kartamî?<br>Czy dla serwîsu ma być                                          | 🖲 tak 🔘 nie                                                                                      |               |
| 🗰 Wygląd        | nojwiększy obrół:                                                               | - wybierz -                                                                                                    | dostępna opcja wypłat z<br>Rachunku Platniczego onaz<br>zwrotów transakcii? |                                                                                                  |               |
| 😑 Koofiguracja  | Numer konta bankowego do<br>przekazu środków i weryfikacji<br>(bez spaciji)     | 000000000000000000000000000000000000000                                                                             | Adros e-mail do wysylki faktur                                              |                                                                                                  | 1             |
| 🤤 Konto         | Kod SWIFT:                                                                      |                                                                                                    | Adres e-mail partnera:                                                      |                                                                                                  |               |
| () Back wind sy | innego niž polski                                                               |                                                                                                    | Adres e-mail do reklamacji:                                                 | ( ) we                                                                                           | parcie        |
| *               | System w jakim wykonywane<br>będą przekewy:                                     | - wybierz dla rachunku innego niż polski - 🔹 💌                                                                      | Adres e-mail do wysyłki<br>szczecków dzierzywch                             |                                                                                                  | 1             |
|                 | Cel rejestracji:                                                                | Zamierzam rozszerzyć prowadzoną działalność o 🔻                                                                     | input con General port.                                                     |                                                                                                  |               |
|                 |                                                                                 |                                                                                                    |                                                                             |                                                                                                  |               |
|                 | Dane firmy / partner                                                            | а                                                                                                    |                                                                             |                                                                                                  |               |
|                 | Forma prawna:                                                                   | Jednoosobowa działalność gospodarcza 🔹                                                                              | Data założenia:                                                             |                                                                                                  |               |
|                 | Nazwat                                                                          | NAZWA FIRMY                                                                                                    | MIP;                                                                        | 3006-3006-308-308                                                                                |               |
|                 | Pañatwo:                                                                        | 1                                                                                                    | REGON                                                                       | XX0000000X                                                                                       |               |
|                 | Adres:                                                                          | ADRES                                                                                                    | KRS:                                                                        |                                                                                                  |               |
|                 | Kod pocztowy:                                                                   | KOD-POCZTOWY                                                                                                    | E-mail:                                                                     |                                                                                                  | 1             |
|                 | Miejscowość:                                                                    | MIEJSCOWOŚĆ                                                                                                    | Teleforc                                                                    | XX XXXXXXXXXX                                                                                    |               |
|                 |                                                                                 |                                                                                                    |                                                                             |                                                                                                  |               |
|                 | Osoba reprezentując                                                             | a firmę / partnera                                                                                                  |                                                                             |                                                                                                  |               |
|                 | Imig:                                                                           |                                                                                                    | Typ dokumentu tożsarności:                                                  | dowód osobisty                                                                                   |               |
|                 | Natwisko:                                                                       | /                                                                                                    | Seria i numer dokumentu<br>tožsamości:                                      |                                                                                                  | 1             |
|                 | Obywatelstwo:                                                                   | polikie                                                                                                    | Państwo wydania dokumentu<br>totramości                                     | Polska                                                                                           |               |
|                 | Pesek                                                                           | 1                                                                                                    | Data walności dokumentu<br>tokoności                                        |                                                                                                  |               |
|                 | Jeżeli brak pesel wpisz datę<br>urodzimia:                                      |                                                                                                    | KASBERGSU:                                                                  |                                                                                                  |               |
|                 | Państwo urodzenia:                                                              |                                                                                                    |                                                                             |                                                                                                  |               |
|                 |                                                                                 |                                                                                                    |                                                                             |                                                                                                  |               |
|                 | Beneficjenci                                                                    |                                                                                                    |                                                                             |                                                                                                  |               |
|                 | (Budag) (Britan daus weider ver                                                 | en sandrafys of Normey                                                                                              |                                                                             |                                                                                                  |               |
|                 | Tym                                                                             |                                                                                                    | Observation                                                                 | Column Column                                                                                    |               |
|                 | Imig                                                                            | Beneficient Udziatowiec - osoba, ktora ma więcej •                                                                  | Udriały w procentach:                                                       | polskie                                                                                          |               |
|                 | Nazwisko:                                                                       |                                                                                                    |                                                                             |                                                                                                  |               |
|                 |                                                                                 | ·                                                                                                    |                                                                             |                                                                                                  |               |
|                 | Wymagane zgody                                                                  |                                                                                                    |                                                                             |                                                                                                  |               |
|                 | 🗌 Ośwładczam, Je akceptuję Regu                                                 | lamin korzystania z płatności online obsługiwanych przez                                                            | Autopay s.A.(B                                                              |                                                                                                  |               |
|                 | <ul> <li>Oświadczam, że dane podane w<br/>powiadamiania Autópay S.A.</li> </ul> | formularzu są zgodne z prawdą, dokumentami rejestracyj<br>o każdej zmianie danych zawartych w formularzu. 🗰 🕬       | nymi, dowodem osobistym lub innyn                                           | m dokumentem tożsarności i zobowiązuję się do                                                    |               |
|                 | Zobowiązuję się niezwłacznie p<br>Warszawy 6 jest, zgodnie z art. 2             | oisformować, w imieniu Autopay S.A., wymienionych w<br>5 ust. 1 ustawy z dnia 29 sierpnia 1997 r. o ochronie danych | yżej beneficjentów rzeczywistych, że<br>w osobowych, administratorem dany   | Autopay S.A. z siedzibą w Sopocie, ul. Powstar<br>ch osobowych beneficjentów rzeczywistych i będ | licðw<br>Izle |
|                 | przetwarzać ich dane osobowe<br>Więcej                                          | w powyższym zakresie w celu spełnienia obowiązku wynik                                                              | ającego z art. 9 ust. 3 ustawy o przeci                                     | iwdziałaniu praniu pieniędzy i finansowaniu terro                                                | ryzmu.        |
|                 | 🗌 Oświadczam, że klient nie jest O                                              | sobą Zajmującą Eksponowane Stanowisko Polityczne w ro                                                               | zumieniu ustawy o przeciwdziałaniu                                          | i praniu pieniędzy i finantowaniu terroryzmu. 🕷                                                  | hered         |
|                 |                                                                                 | 2                                                                                                    | apisz                                                                       |                                                                                                  |               |
|                 | 2084/1 2010/2010                                                                |                                                                                                    |                                                                             |                                                                                                  |               |
|                 | LOUNCE ROMICLENE, Wymogi do u                                                   | na na na postova osnine oznagnetných przez AGO                                                                      |                                                                             |                                                                                                  |               |
|                 |                                                                                 |                                                                                                    |                                                                             |                                                                                                  |               |
|                 |                                                                                 |                                                                                                    |                                                                             |                                                                                                  |               |

• Gdy skończysz wprowadzanie danych – zapisz zmiany.

### Weryfikacja

• Po wypełnieniu i zapisaniu formularza zobaczysz komunikat z **linkiem aktywacyjnym** – który umożliwi Ci zlecenie **przelewu weryfikacyjnego** na kwotę 19 PLN (przelew jest bezzwrotny).

Pamiętaj, że numer konta, z którego robisz przelew musi się zgadzać z tym, który podałeś w formularzu. Jeżeli będą się różnić, aktywowanie płatności w Twoim sklepie będzie niemożliwe.

| Dane zostały zapisane.<br>Wymagana wszytakoża |
|-----------------------------------------------|
|                                               |

• Wybierz swój bank i wykonaj przelew.

Jeżeli wśród wymienionych banków nie znajdziesz swojego – wybierz opcję: **Mam konto w innym banku** i postępuj zgodnie z wyświetlaną instrukcją. Upewnij się, że zarówno numer rachunku, jak i dane są prawidłowe, ponieważ przelew weryfikacyjny jest bezzwrotny.

Wybierz tę opcję również wtedy, gdy chcesz wskazać do rozliczeń swój rachunek firmowy. Jeżeli tego nie zrobisz bramka płatnicza przekieruje Cię automatycznie do ekranu logowania przeznaczonego dla klientów indywidualnych, co uniemożliwi prawidłowe przeprowadzenie procesu.

Podczas procesu weryfikacji sklep **nie może** zostać wyłączony.

| Αυτοραγ                                                                                                    |                                                                                                    |                      | 04:56 Presided            | polski 🗸 🛈    |
|----------------------------------------------------------------------------------------------------|----------------------------------------------------------------------------------------------------|----------------------|---------------------------|---------------|
|                                                                                                    | Zleć przelew wykorzystując podane dane                                                                                                    |                      | SZCZEGÓŁY                 |               |
|                                                                                                    | Bracks and addresses                                                                                                    |                      | Kunta nalaženici          |               |
|                                                                                                    | 2365 3678 5544 0001 0000 5698                                                                                                    | Kopiuj               | 1,00 PLN                  |               |
|                                                                                                    | Nazwa officiercy                                                                                                    |                      |                           |               |
|                                                                                                    | Autopay S.A                                                                                                    | Kopluj               | Odbiorca                  |               |
|                                                                                                    | Adres odbiorcy                                                                                                    |                      | SPENSEN sp. z o.o. sp. k. |               |
|                                                                                                    | ul. Powstańców Warszawy 6,                                                                                                    |                      |                           |               |
|                                                                                                    | Polska                                                                                                    | Kopiuj               | POWRÓT DO SKLEPU          |               |
|                                                                                                    | Tytuł przelewa                                                                                                    |                      |                           |               |
|                                                                                                    | XAADJelsk                                                                                                    | Kopiu]               |                           |               |
|                                                                                                    | Waluta przelewu                                                                                                    |                      |                           |               |
|                                                                                                    | PLN (Polski Złoty)                                                                                                    | Kaphaj               |                           |               |
|                                                                                                    | Kwota przełewu                                                                                                    |                      |                           |               |
|                                                                                                    | 1.00 PLN                                                                                                    | Kopiuj               |                           |               |
|                                                                                                    | Skopiuj i wklej dane nie wprowadzając z nie<br>zmian. Tylko w ten sposób uda się zrealizov<br>transakcie.                                                                                                    | ch żadnych<br>vać    |                           |               |
|                                                                                                    |                                                                                                    |                      |                           |               |
|                                                                                                    |                                                                                                    |                      |                           |               |
|                                                                                                    |                                                                                                    |                      |                           |               |
|                                                                                                    |                                                                                                    |                      |                           |               |
|                                                                                                    |                                                                                                    |                      |                           |               |
|                                                                                                    |                                                                                                    |                      |                           |               |
|                                                                                                    |                                                                                                    |                      |                           |               |
| Masz dodatkowe pyta                                                                                             | nia związane z platnościami online lub innymi nasz                                                                                                    | ymi usługami? Przejd | ż do strony pomocy        | $\leq \Delta$ |
| Administratorem danach                                                                                          | osobowych jest Autonaw S.A. Costał wiecej                                                                                                    |                      |                           | no.           |
| Contraction of the second second second second second second second second second second second second second s | and a set of the second second s |                      |                           | 1 h00         |

• Po pozytywnej weryfikacji Twoi klienci będą mogli korzystać z wygodnych metod płatności, robiąc zakupy w Twoim sklepie internetowym. Proces weryfikacji zajmuje do 24 h.

Więcej szczegółów dotyczących konfiguracji i możliwości, jakie dają Płatności Selly znajdziesz <u>na</u> stronie naszego partnera.

# Subskrypcje

Jeżeli chcesz, żeby klienci Twojego sklepu mogli korzystać z płatności abonamentowych – **aktywuj subskrypcje** (metoda płatności dostępna w planach Selly Pro 1 i Selly Pro 2).

W celu wdrożenia modułu – skontaktuj się z zespołem Selly, żeby omówić potrzebne zmiany w wyglądzie kart produktowych oraz koszyka zakupowego. Zgodnie z informacją od zespołu Selly – aktywacja subskrypcji zajmuje zazwyczaj kilkanaście roboczogodzin.

#### Wybrane funkcje modułu:

- dodanie innej ceny produktu w przypadku zakupu jednorazowego i w abonamencie
- łatwy wybór okresu subskrypcji
- możliwość zmiany częstotliwości dostaw w dowolnym momencie
- możliwość zmiany zamówienia abonamentowego na jednorazowe

- płatność kartą oraz BLIK-iem możliwość zdefiniowania prezentu

Więcej szczegółów dotyczących subskrypcji na platformie Selly znajdziesz <u>tutaj</u>.